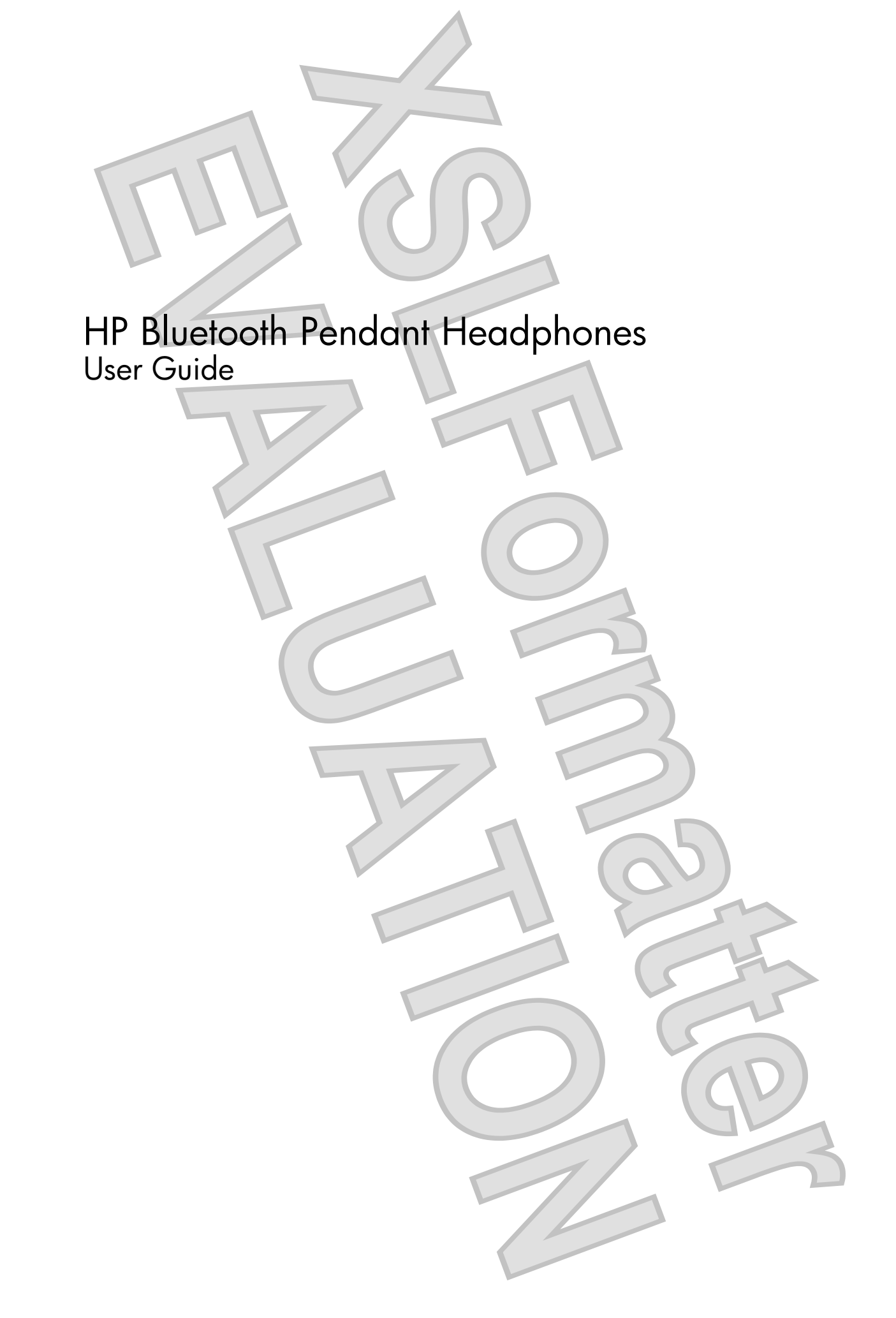

© Copyright 2008 Hewlett-Packard Development Company, L.P.

Windows and Windows Vista are either registered trademarks or trademarks of Microsoft Corporation in the United States and/or other countries. Bluetooth is a trademark owned by its proprietor and used by Hewlett-Packard Company under license.

The information contained herein is subject to change without notice. The only warranties for HP products and services are set forth in the express warranty statements accompanying such products and services. Nothing herein should be construed as constituting an additional warranty. HP shall not be liable for technical or editorial errors or omissions contained herein.

First Edition: February 2008

Document Part Number: 463440-001

# Table of contents

| 4  |                                                                     |          |
|----|---------------------------------------------------------------------|----------|
| 1  | Identifying generate kit contents                                   | n        |
|    | Reference were begin                                                | ・ ∠<br>っ |
|    | Belore you begin                                                    | . 3      |
| 2  | Identifying components                                              |          |
|    | Bluetooth audio adapter components (select models only)             | . 5      |
|    | Bluetooth receiver components                                       | . 6      |
|    |                                                                     |          |
| 3  | Charging the Bluetooth gudio adapter and Bluetooth receiver         |          |
| Ŭ  | and ging the biotrout doub duplet and biotrout receiver             |          |
|    |                                                                     |          |
| 4  | Using the dudio line-in cable with other dudio devices              |          |
|    |                                                                     |          |
| 5  | Using the earbuds with the Bluetooth audio adapter                  |          |
|    |                                                                     |          |
| 6  | Using the headphones with a Bluetooth-enabled computer              |          |
|    | Pairing using Windows Vista                                         | 18       |
|    | Pairing using Windows XP                                            | 20       |
|    |                                                                     |          |
| 7  | Terminating the headphone wireless connection                       |          |
|    | Terminating a wireless connection with the Bluetooth audio adapter  | 23       |
|    | Terminating a wireless connection with a Bluetooth-enabled computer | 25       |
|    |                                                                     |          |
| In | dex                                                                 | 26       |
|    |                                                                     |          |
|    |                                                                     |          |
|    |                                                                     |          |

iii

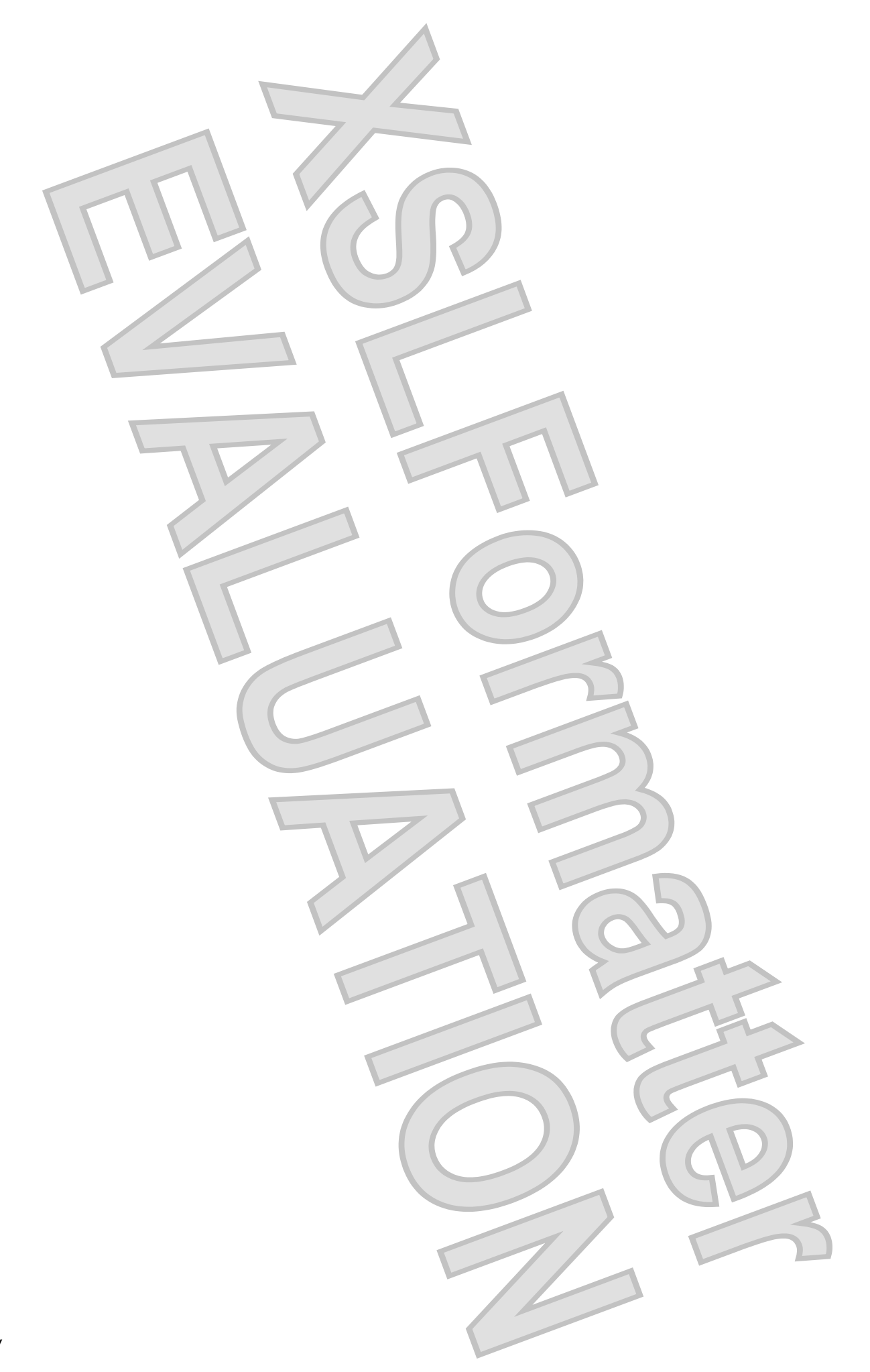

## 1 Introduction

HP Bluetooth® Pendant Headphones allow you to wirelessly connect to an audio device.

SRS WOW Audio Technology (available with a WOW-enabled Bluetooth connection) features bass enhancement, virtual surround sound, and innovative "center control" that dramatically enhances your listening experience.

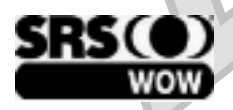

This guide provides steps for connecting the headphones to devices that are equipped with an audio-out (headphone) jack or Bluetooth support. Examples of these devices include the following:

- Computer (notebooks and desktops)
- Mobile phone
- MP3 player

| 1 5                                             |
|-------------------------------------------------|
|                                                 |
|                                                 |
|                                                 |
|                                                 |
| $\left( \right) \left( \right) \left( \right) $ |
|                                                 |
|                                                 |
|                                                 |
|                                                 |

1

### Identifying accessory kit contents

In addition to the Quick Setup poster and the documentation CD, the following items are included in the headphone accessory kit:

#### 1. Earbuds

- 2. Bluetooth audio adapter (select models only)
- 3. Bluetooth receiver
- 4. Dual-head USB charging cable
- 5. Audio line-in cable
- 6. AC adapter (select models only)
- 7. Cable management clip
- 8. Travel pouch

### Before you begin

Before you set up your headphones, read this section to determine which connection is the most appropriate for your computer or audio device.

This guide provides procedures for the following tasks:

- Charging the headphones.
- Connecting audio in the following ways:

**With the audio line-in cable**— You can connect two non-Bluetooth audio devices with the audio line-in cable to communicate with each other. For instructions on using this type of connection, refer to Chapter 4, "Using the audio line-in cable with other audio devices."

- With the HP Bluetooth audio adapter (select models only)—You can wirelessly connect the headphones to the Bluetooth audio adapter when the adapter is inserted into the audio-out (headphone) jack of your device. For instructions on using this type of connection, refer to Chapter 5, "Using the earbuds with the Bluetooth audio adapter."
- With a Bluetooth-enabled computer—You can wirelessly connect the headphones to a Bluetooth-enabled computer. For instructions on using this type of connection, refer to Chapter 6, "Using the headphones with a Bluetooth-enabled computer."
- NOTE: If you do not have a Bluetooth-enabled device but would like to add Bluetooth capability, use an HP Bluetooth audio adapter for best results. Third-party Bluetooth adapters may work, but they may not be supported.
- Terminating the headphone wireless connection.
- NOTE: If you purchased the HP Bluetooth Pendant Headphones with a Bluetooth computer, you will not need an adapter to connect your headphones. Refer to Chapter 4 and Chapter 6 for information on connecting your headphones.

If you purchased the HP Bluetooth Pendant Headphones as an accessory kit, you can use the Bluetooth audio adapter for additional connections.

▲ WARNING! To reduce the risk of personal injury, adjust the volume before putting on the headphones. For additional safety information, refer to the *Regulatory, Safety and Environmental Notices*. These notices are located on the *HP Bluetooth Pendant Headphones Accessory User Guides* disc and in Help and Support.

Federal Communications Commission (FCC) Statement

You are cautioned that changes or modifications not expressly approved by the part responsible for compliance could void the user's authority to operate the equipment.

This equipment has been tested and found to comply with the limits for a Class B digital device, pursuant to part 15 of the FCC rules. These limits are designed to provide reasonable protection against harmful interference in a residential installation. This equipment generates, uses and can radiate radio frequency energy and, if not installed and used in accordance with the instructions, may cause harmful interference to radio communications. However, there is no guarantee that interference will not occur in a particular installation. If this equipment does cause harmful interference to radio or television reception, which can be determined by turning the equipment off and on, the user is encouraged to try to correct the interference by one or more of the following measures:

-Reorient or relocate the receiving antenna.-Increase the separation between the equipment and receiver.
 -Connect the equipment into an outlet on a circuit different from that to which the receiver is connected.
 -Consult the dealer or an experienced radio/TV technician for help.
 Operation is subject to the following two conditions:

1) this device may not cause interference and

2) this device must accept any interference, including interference that may cause undesired operation of the device.

FCC RF Radiation Exposure Statement:

This equipment complies with FCC radiation exposure limits set forth for an uncontrolled environment. End users must follow the specific operating instructions for satisfying RF exposure compliance. This transmitter must not be co-located or operating in conjunction with any other antenna or transmitter.

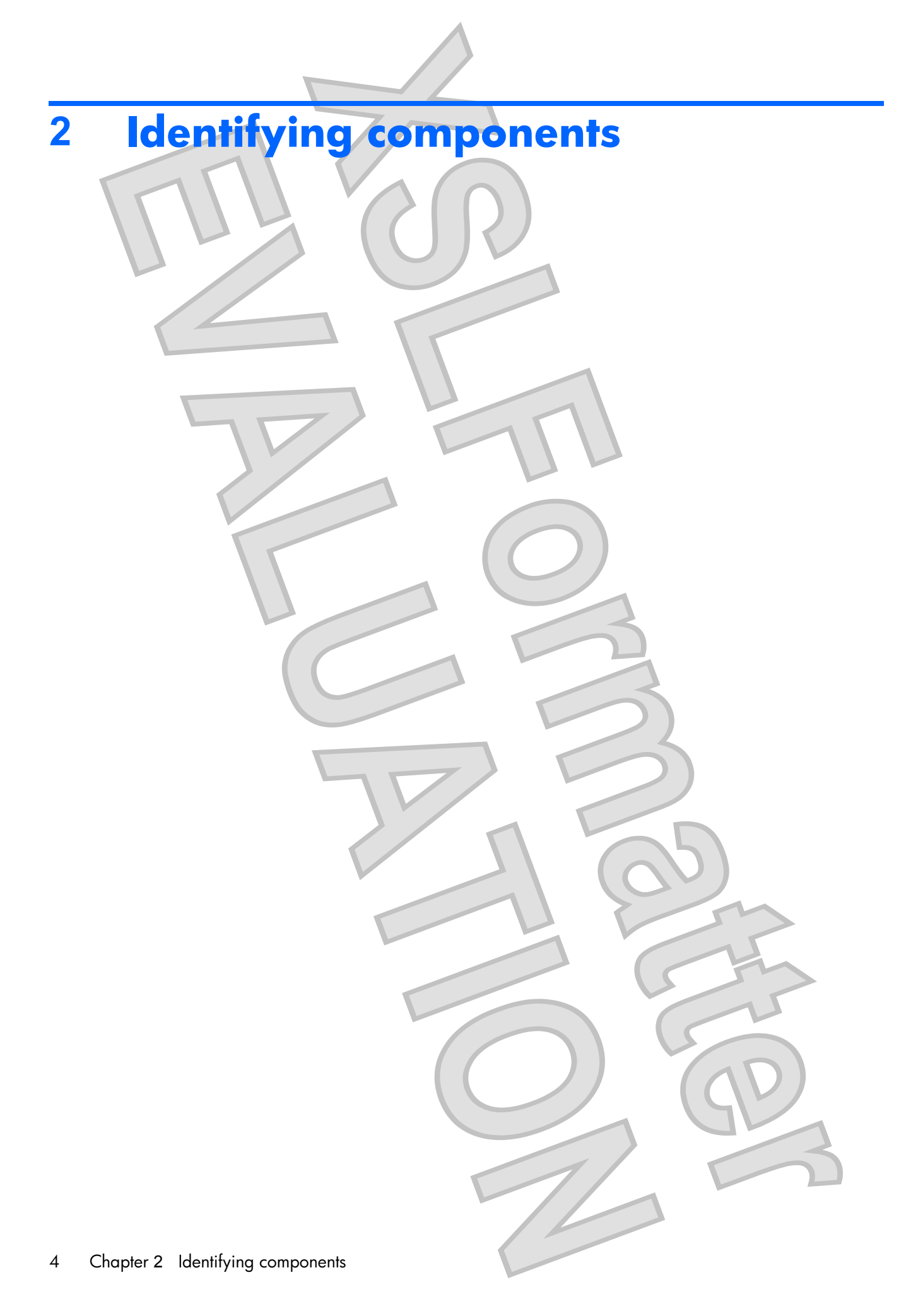

# Bluetooth audio adapter components (select models only)

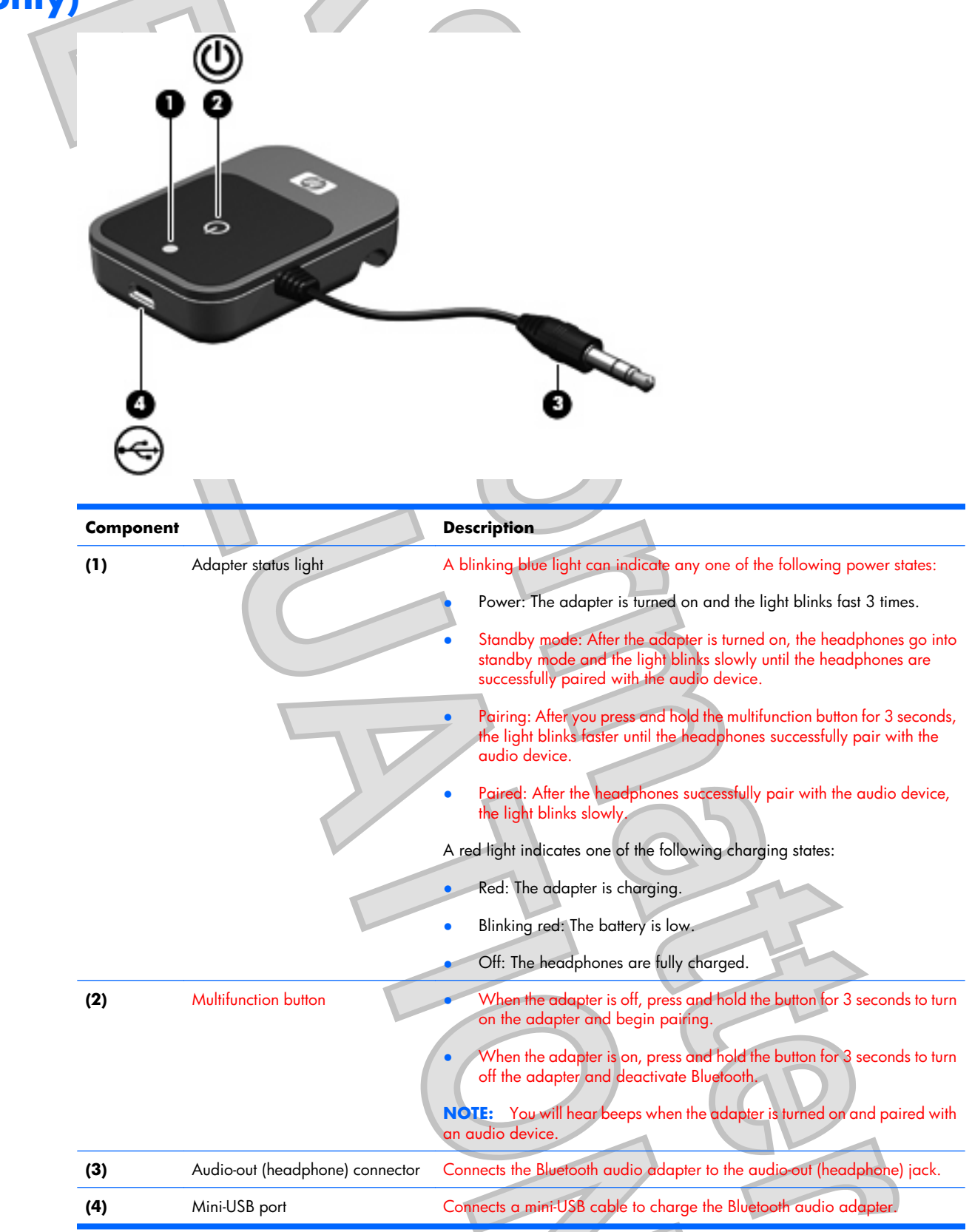

Bluetooth audio adapter components (select models only) 5

### Bluetooth receiver components

1

| ¢    |                            |                                                                                                    |
|------|----------------------------|----------------------------------------------------------------------------------------------------|
| Comp | onent                      | Description                                                                                                    |
| (1)  | Mini-USB port              | Connects a mini-USB cable to charge the Bluetooth receiver.                                                                                                    |
| (2)  | Audio-out (headphone) jack | Connects the audio line-in cable.                                                                                                    |
| (3)  | Volume up button           | Increases headphone volume.                                                                                                    |
| (4)  | Next/fast forward button   | Plays the next track of a CD or the next chapter of a DVD. NOTE: This button only works when connected to a Bluetooth-enabled                                                                                  |
|      |                            | computer.                                                                                                    |
| (5)  | Charging light             | Red: The headphones are charging.                                                                                                    |
|      |                            | Blinking red: The battery is low.                                                                                                    |
|      |                            | Off: The battery is fully charged.                                                                                                    |
| (6)  | Volume down button         | Decreases headphone volume.                                                                                                    |
| (7)  | Receiver status light      | A blinking blue light can indicate any of the following states:                                                                                                    |
|      |                            | <ul> <li>Power: The adapter is turned on and the light blinks fast 3 times.</li> </ul>                                                                                                    |
|      |                            | <ul> <li>Standby mode: After the receiver is turned on, the headphones go<br/>into standby mode and the light blinks slowly until the headphones<br/>are successfully paired with the audio device.</li> </ul> |
|      |                            |                                                                                                    |

10

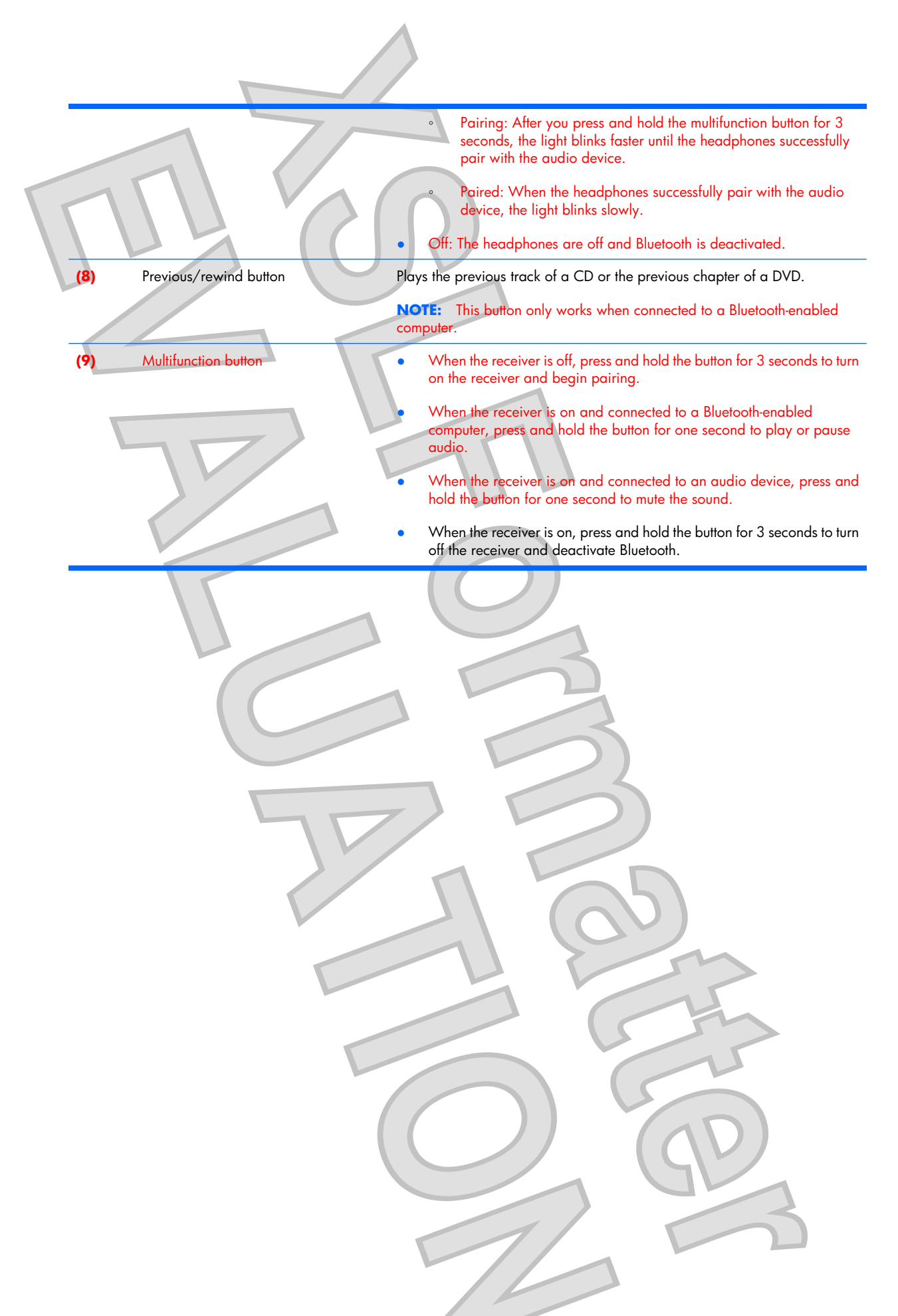

## 3 Charging the Bluetooth audio adapter and Bluetooth receiver

Before you can use the headphones, you must charge both the Bluetooth audio adapter and the Bluetooth receiver. They can be charged using a USB port on your computer or using the AC adapter (select models only).

To charge the Bluetooth audio adapter and Bluetooth receiver, complete the following steps:

- △ CAUTION: When removing the USB charging cable from a device, prevent damage to cable connectors by grasping each connector and then pulling gently. Do not pull on the cable to remove it from the device.
  - 1. Be sure that the Bluetooth audio adapter and Bluetooth receiver are turned off.
  - 2. Plug one of the two Mini-USB connectors into the Mini-USB port on the Bluetooth receiver (1).
  - 3. Plug the other Mini-USB connector into the Mini-USB port on the Bluetooth audio adapter (2).

8 Chapter 3 Charging the Bluetooth audio adapter and Bluetooth receiver

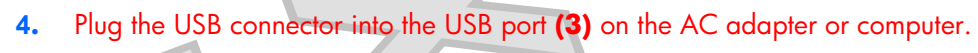

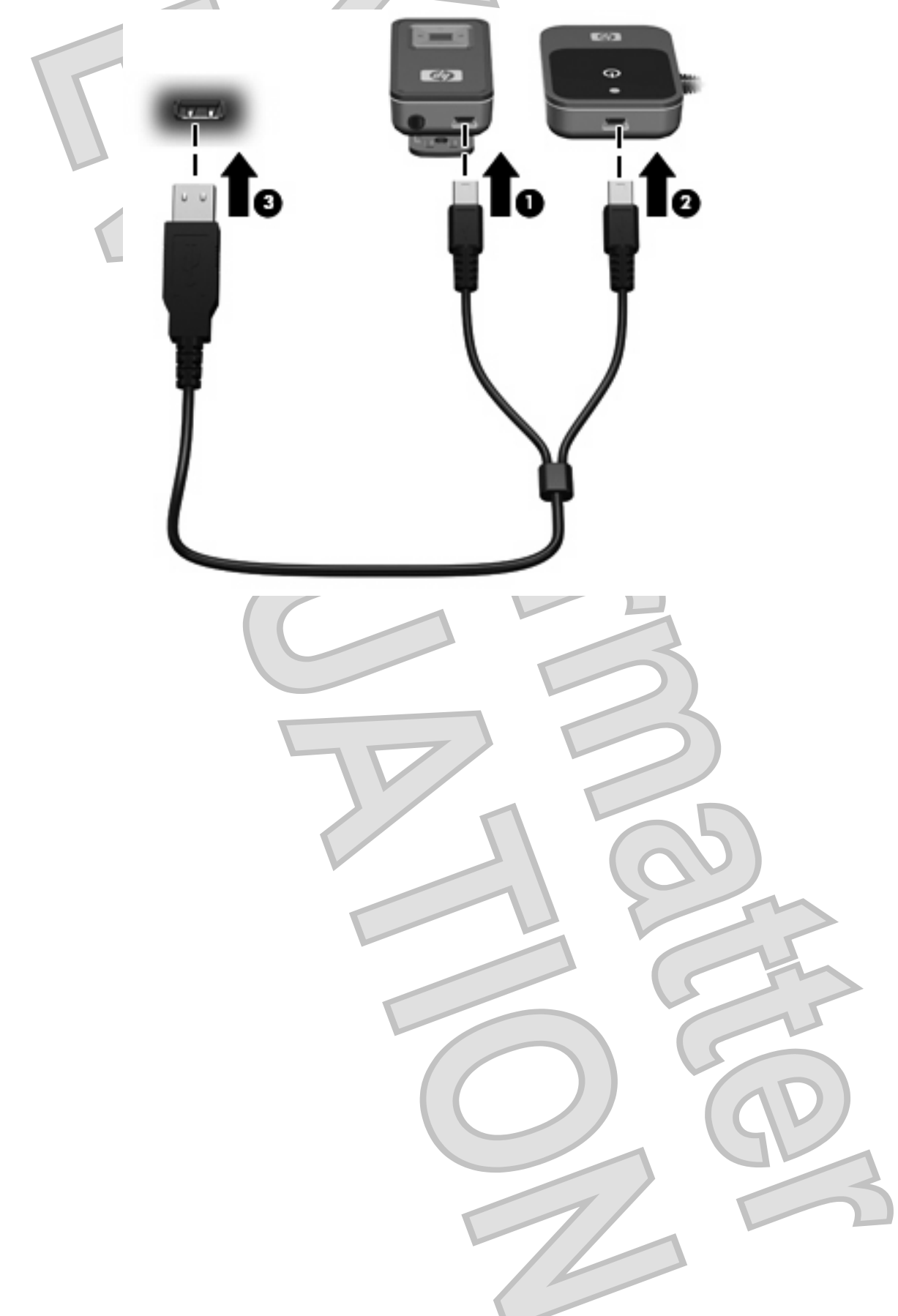

9

5. If you are using the AC adapter, plug the AC adapter into an AC outlet.

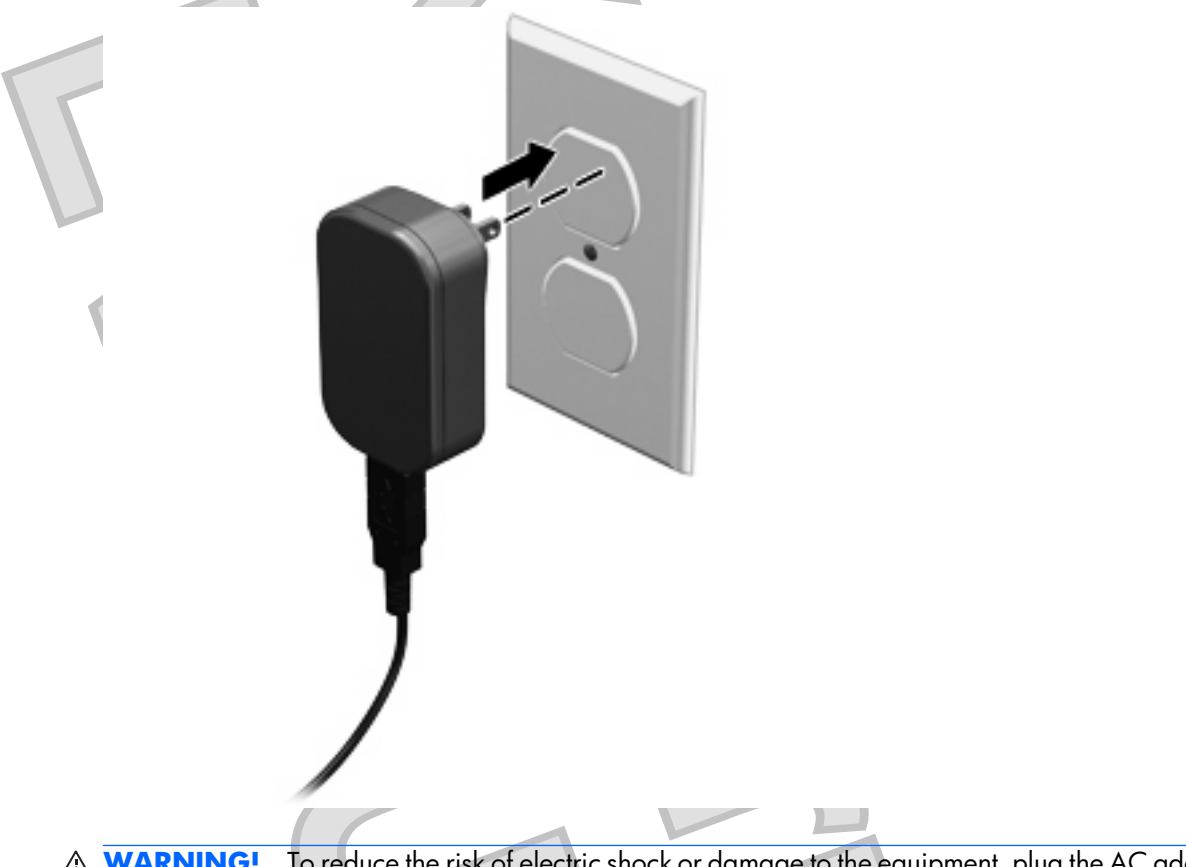

▲ **WARNING!** To reduce the risk of electric shock or damage to the equipment, plug the AC adapter into an AC outlet that is easily accessible at all times.

The charging light turns on while the devices are charging and turns off after the Bluetooth audio adapter and Bluetooth receiver are fully charged.

NOTE: For safety and regulatory information, refer to the Regulatory, Safety and Environmental Notices. These notices are located on the HP Bluetooth Pendant Headphones Accessory User Guides disc and in Help and Support.

10 Chapter 3 Charging the Bluetooth audio adapter and Bluetooth receiver

# 4 Using the audio line-in cable with other audio devices

The Bluetooth audio adapter and Bluetooth receiver can work without the earbuds and offer another way to listen to music. You can use the audio line-in cable with the Bluetooth audio adapter and Bluetooth receiver to enable two non-Bluetooth audio devices to communicate with each other.

To use the audio line-in cable to listen to music with other audio devices, follow these steps:

- 1. Be sure that the Bluetooth audio adapter and Bluetooth receiver are turned off.
- 2. Plug the audio adapter into the audio-out (headphone) jack on an audio device, such as a computer, MP 3 player, or CD player.

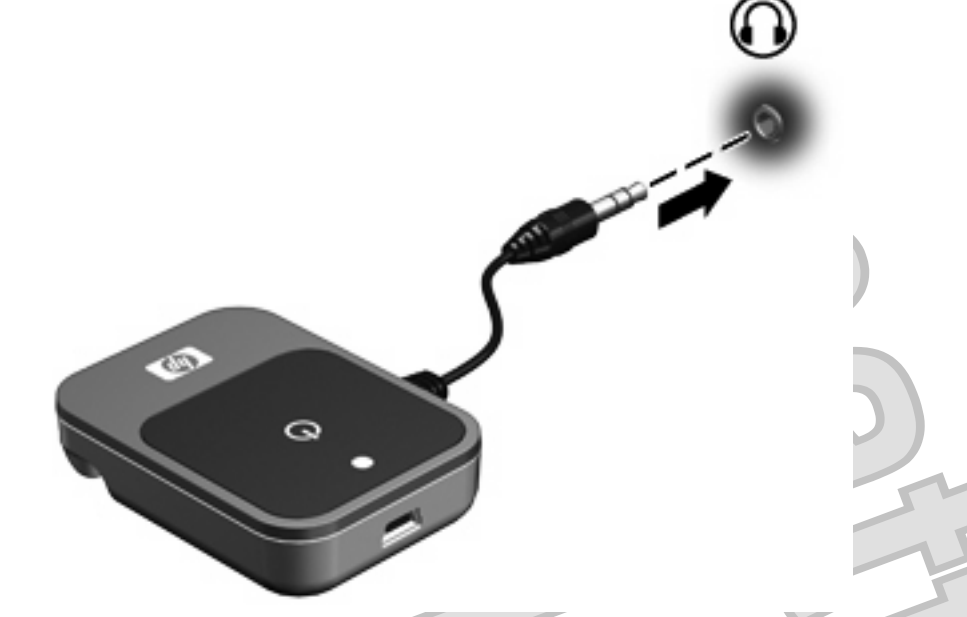

3. Plug one end of the audio line-in cable into the audio-out (headphone) jack on the Bluetooth receiver (1).

4. Plug the other end of the audio line-in cable into the auxiliary jack to an audio host (2), such as a stereo receiver, speakers, or car auxiliary port.

NOTE: Certain audio devices may need their interface switched to AUX mode or Line-in mode. This will switch the audio source and allow you to play music through the auxiliary jack.

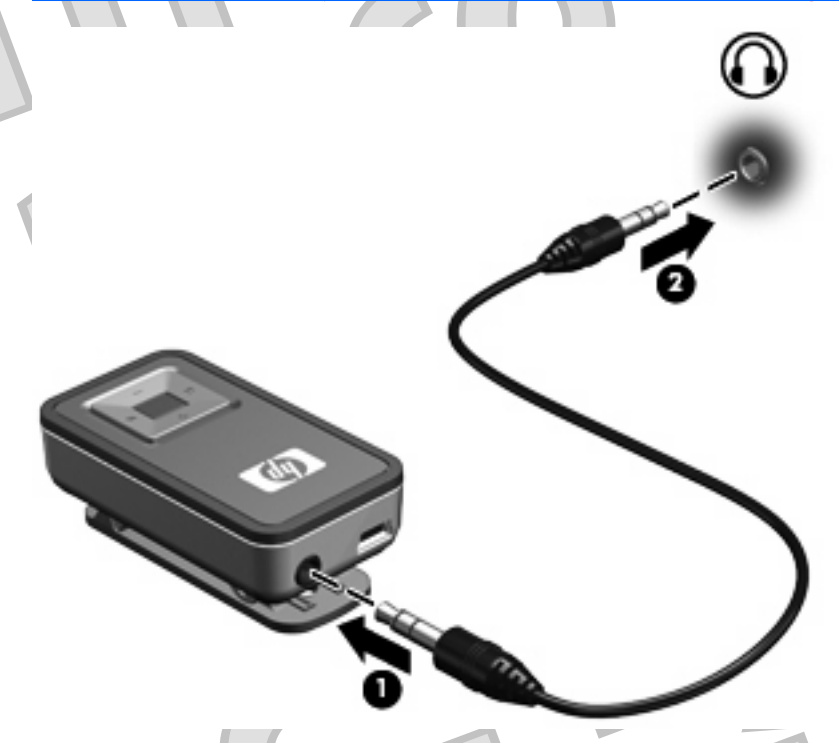

5. Press and hold the multifunction button (1) on the Bluetooth audio adapter for 3 seconds to turn on the adapter and begin pairing.

A blinking blue adapter status light **2** indicates that the adapter is turned on and pairing.

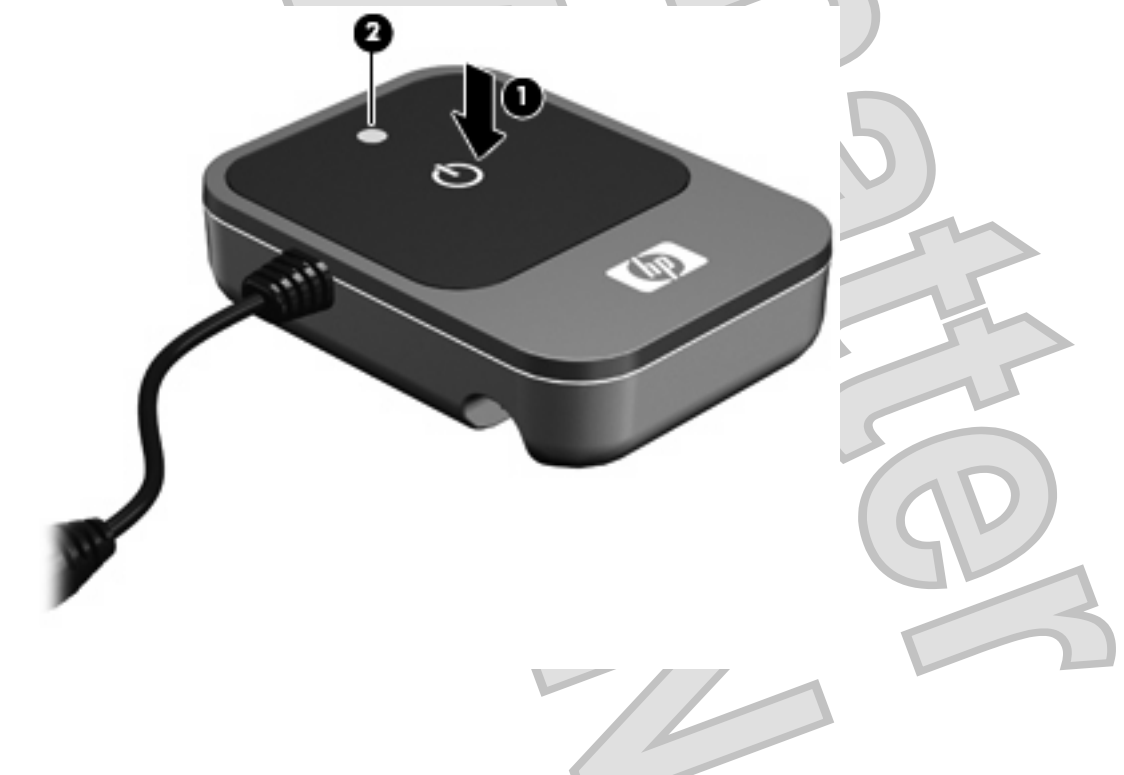

12 Chapter 4 Using the audio line-in cable with other audio devices

6. Press and hold the multifunction button (1) on the Bluetooth receiver for 3 seconds to turn on the receiver and begin pairing.

A blinking blue receiver status light (2) indicates that the receiver is turned on and pairing.

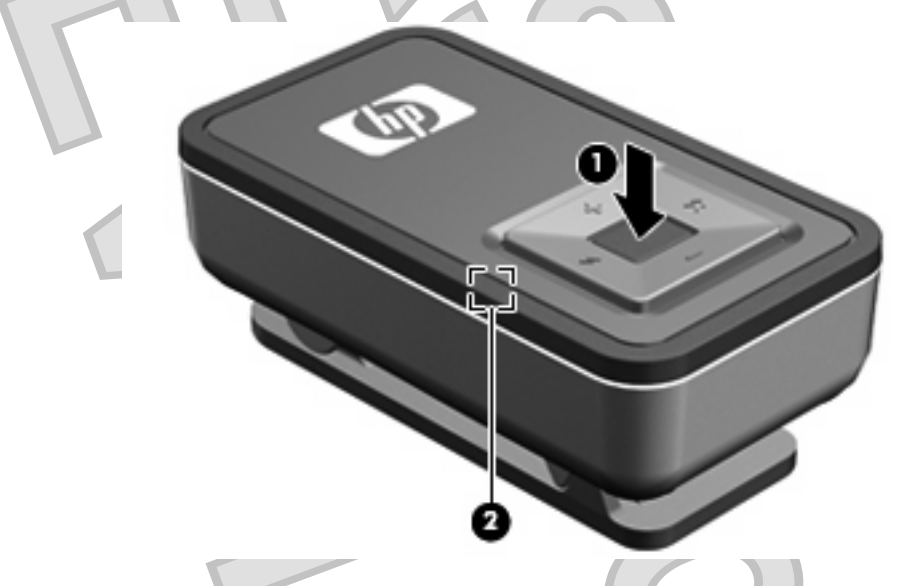

7. Open your media player software, if necessary, to begin listening to music or other audio output.

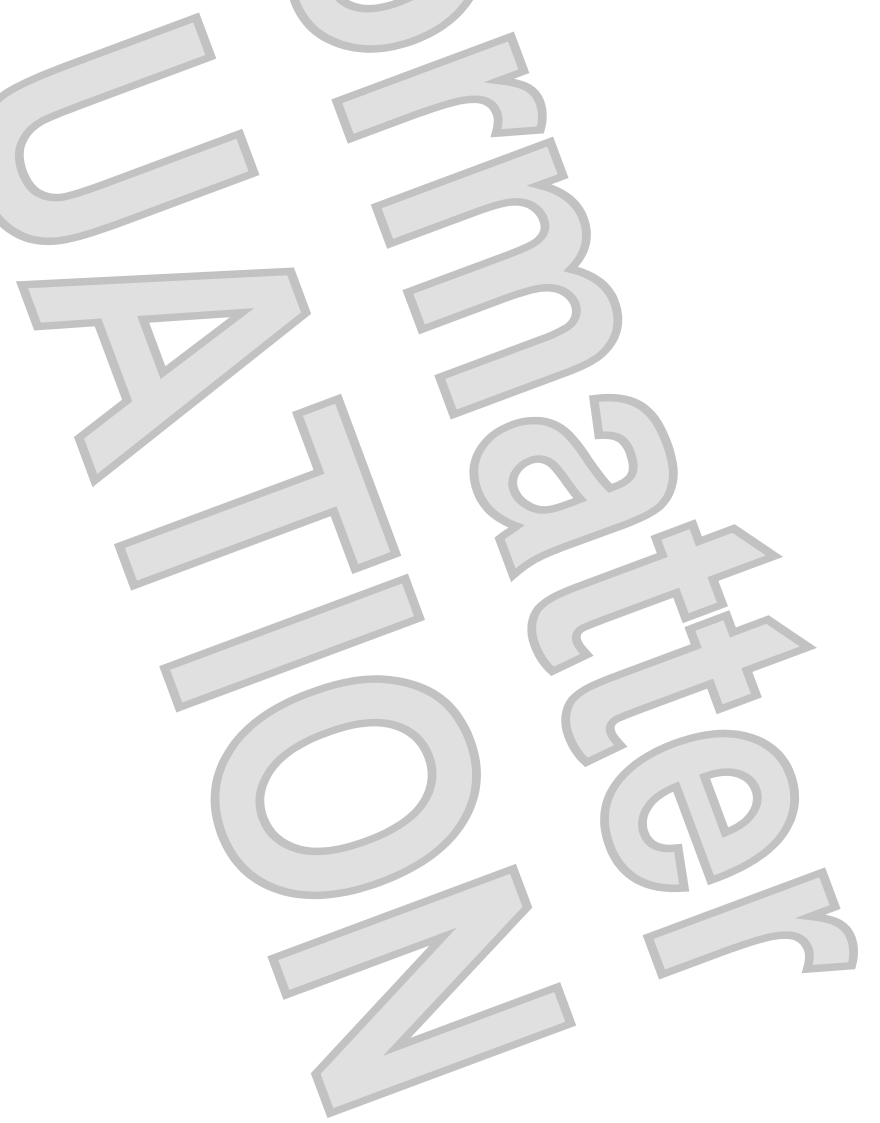

# 5 Using the earbuds with the Bluetooth audio adapter

Before using the earbuds, be sure that the Bluetooth audio adapter and Bluetooth receiver are fully charged.

To use the earbuds with the Bluetooth audio adapter, follow these steps:

1. Plug the earbuds into the audio-out (headphone) jack on the Bluetooth receiver.

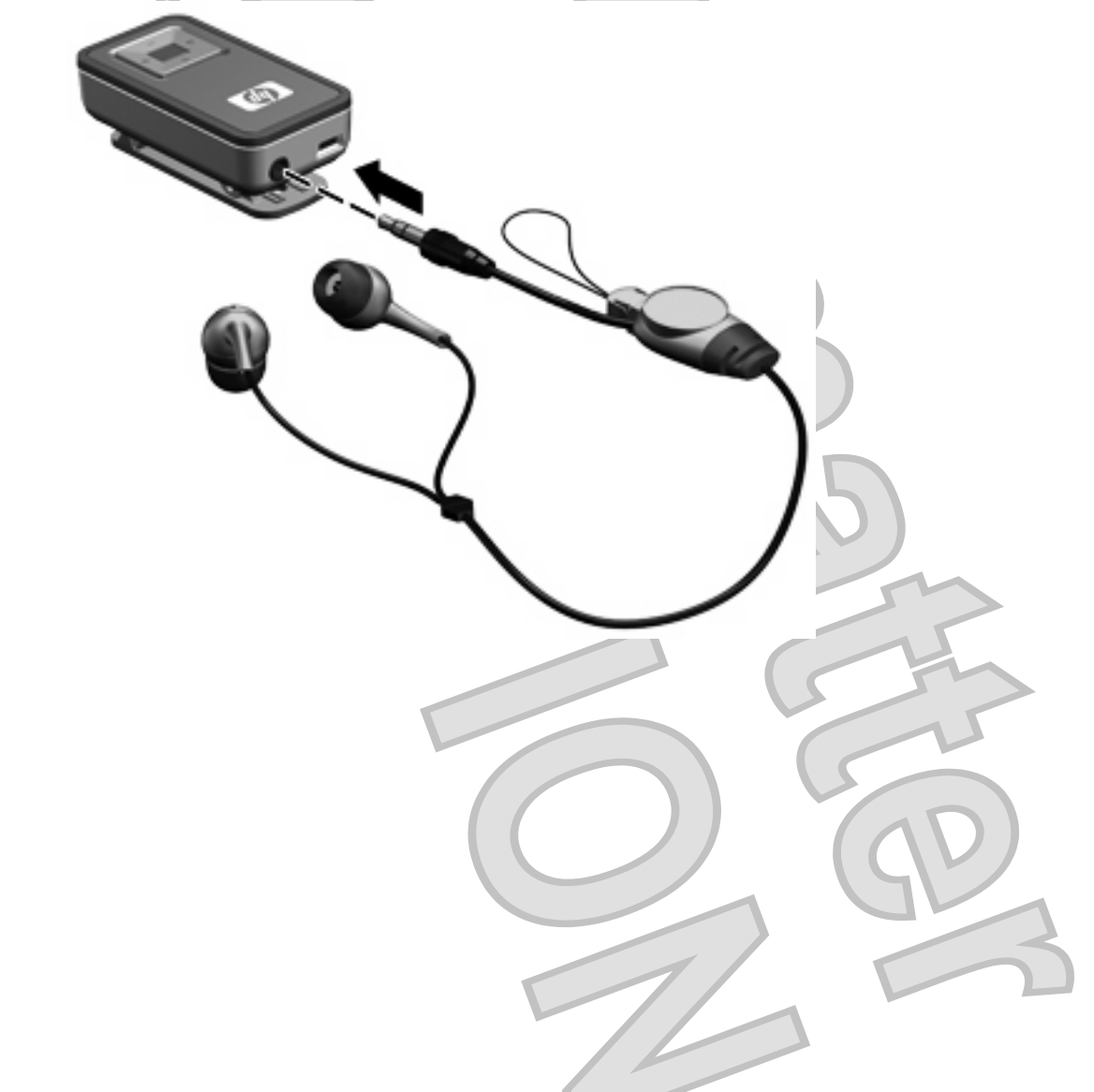

14 Chapter 5 Using the earbuds with the Bluetooth audio adapter

2. Press and hold the multifunction button (1) on the Bluetooth receiver for 3 seconds, to turn on the receiver and begin pairing.

A blinking blue receiver status light (2) indicates that the receiver is turned on.

NOTE: In subsequent uses, pairing does not need to be turned on. If your Bluetooth connection is lost or terminated, turn off the Bluetooth receiver and go to step 1 of this section to reestablish your Bluetooth connection.

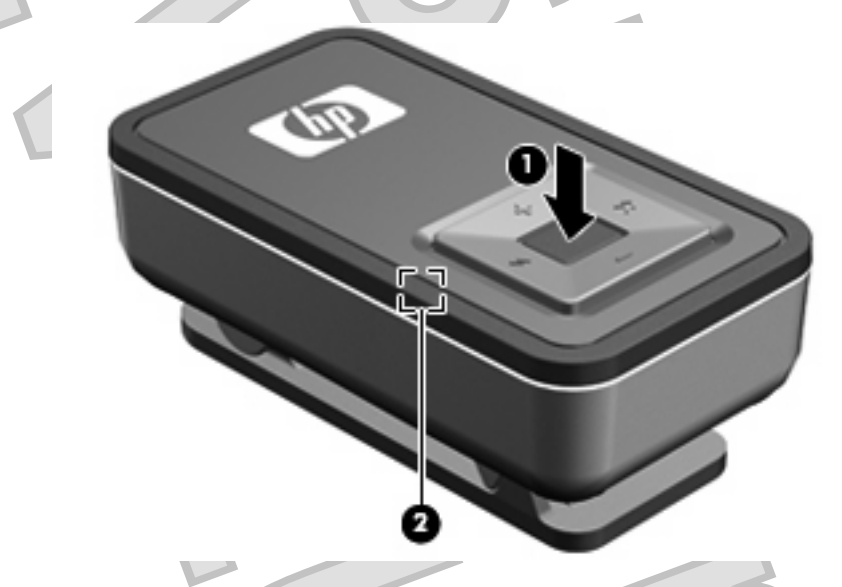

3. Press and hold the multifunction button (1) on the Bluetooth audio adapter for 3 seconds to turn on the adapter and begin pairing.

A blinking blue adapter status light (2) indicates that the adapter is turned on.

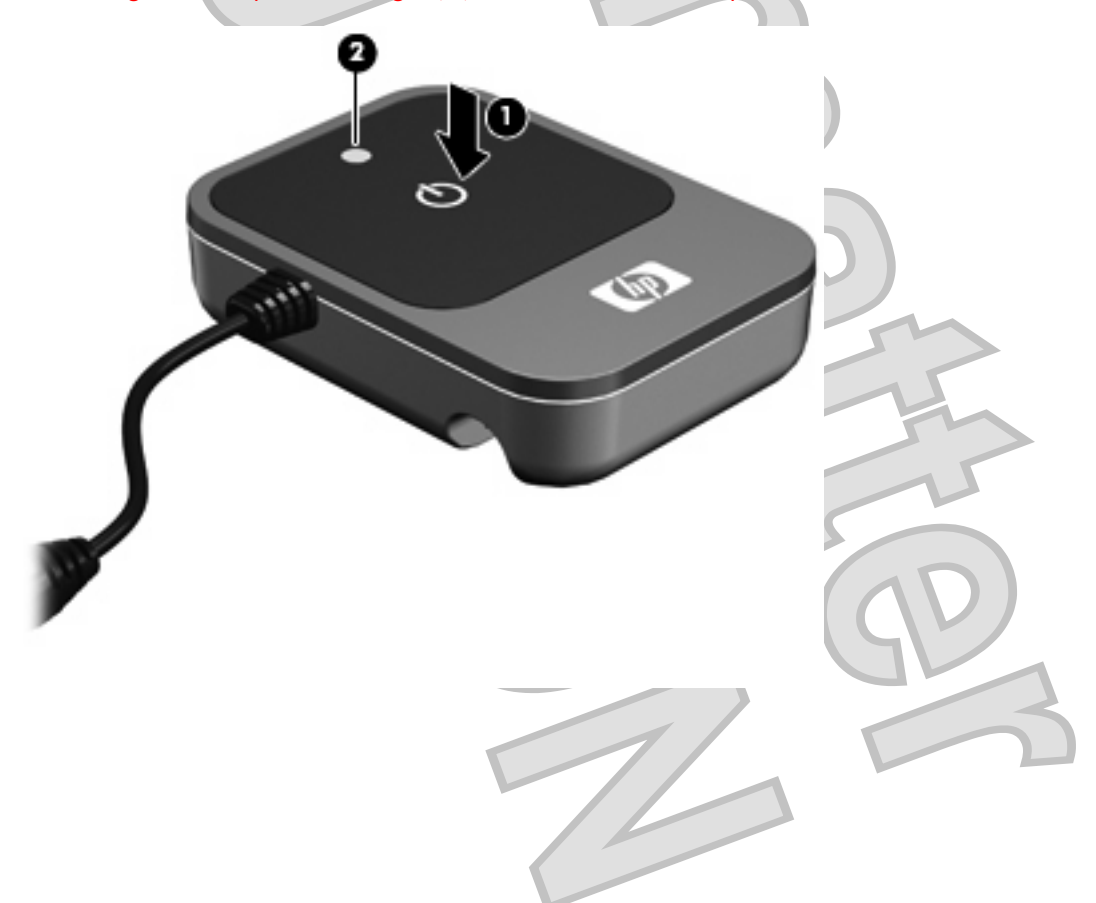

4. Plug the Bluetooth audio adapter into the audio-out (headphone) jack of an audio device, such as a mobile phone, MP3 player, or stereo receiver.

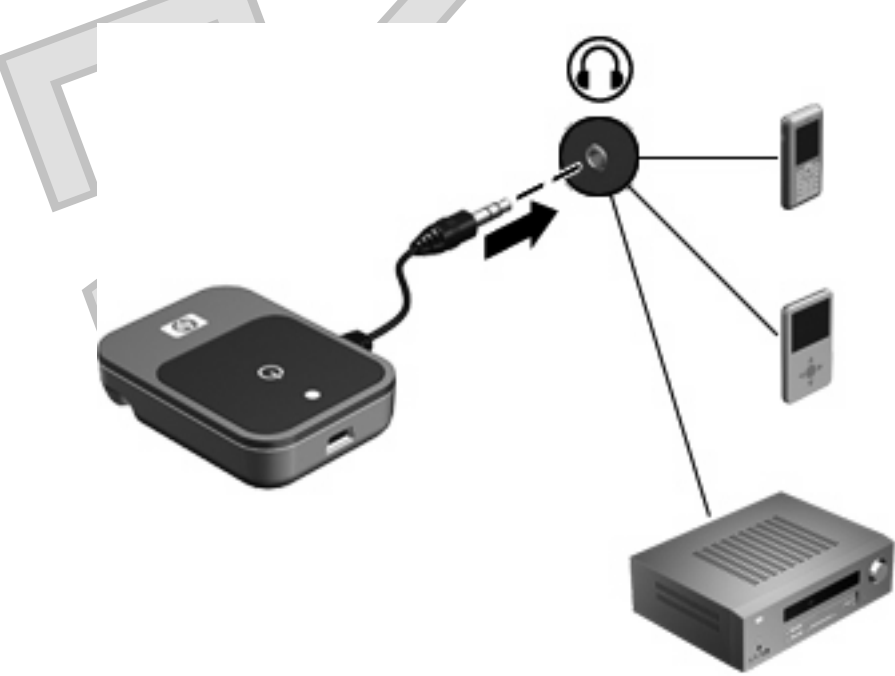

The headphones are now ready for use. Open your media player software and begin listening to music or other audio output.

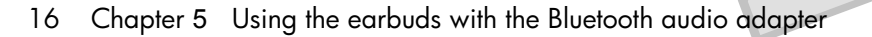

# 6 Using the headphones with a Bluetooth-enabled computer

NOTE: To determine whether your computer is Bluetooth-enabled, look for the Bluetooth icon in the notification area, at the far right of the taskbar.

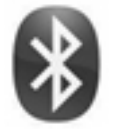

Before using the headphones, be sure that the following conditions are met:

- The headphones are charged.
- Your computer battery is fully charged.
- Your computer is turned on.
- Your computer is a Bluetooth-enabled device.

Before you can use the headphones, you must establish a Bluetooth wireless connection to your computer, a process called *pairing*. Choose one of the following two sections, depending on the operating system on your computer, and follow the steps.

### **Pairing using Windows Vista**

NOTE: Be sure that the computer Bluetooth device is on and enabled. For more information about the Bluetooth device on your HP computer, select **Start > Help and Support > User Guides**.

To pair the headphones using the Windows Vista® operating system, follow these steps:

Plug the earbuds into the audio-out (headphone) jack on the Bluetooth receiver.

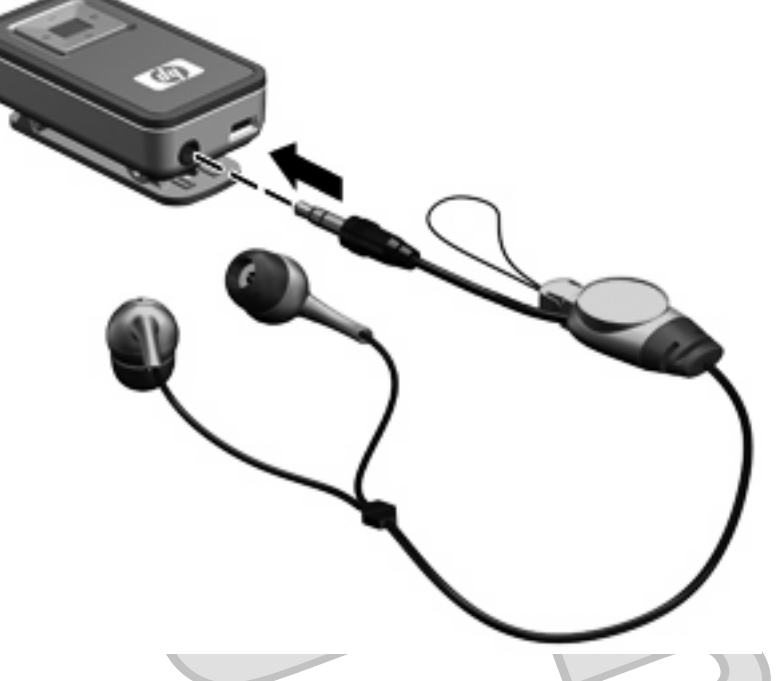

2. Press and hold the multifunction button (1) on the Bluetooth receiver for 3 seconds to turn on the receiver and begin pairing.

A blinking blue receiver status light (2) indicates that the receiver is on.

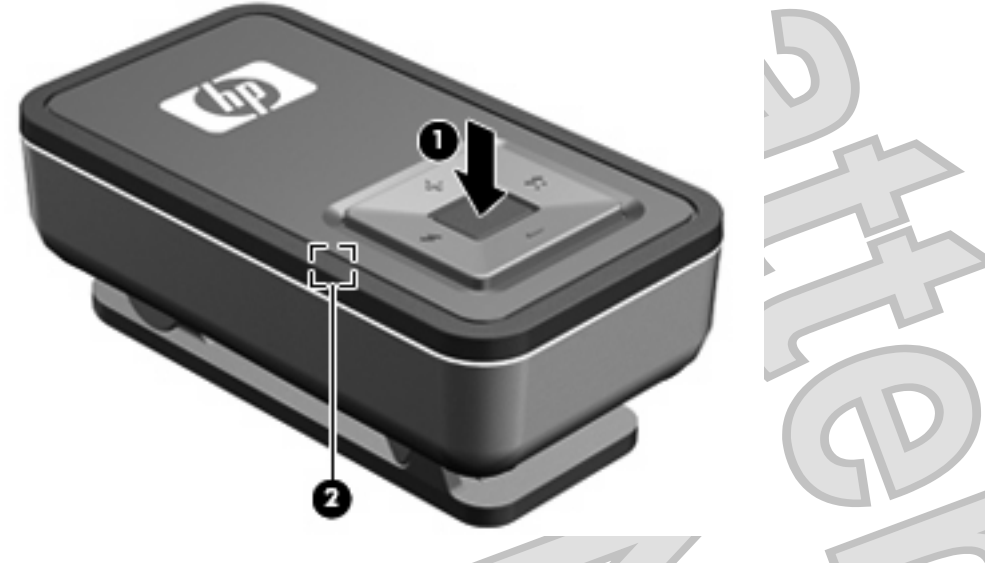

- 3. Select Start > Control Panel > Hardware and Sound > Bluetooth Devices.
- 18 Chapter 6 Using the headphones with a Bluetooth-enabled computer

The Add Bluetooth Device Wizard opens.

- 4. On the **Devices** tab, click Add.
- 5. Click My device is set up and ready to be found, and then click Next.

Please review these procedures. I do not have a unit to test.

6.

When the headphones icon is displayed on the screen, click **HP Bluetooth Headphones**, and then click **Next**.

- Click **Pair** to pair the devices.
- 8. Type **0000** (4 zeros) as the code to pair the devices.
- 9. When the Add Bluetooth Device Wizard completes the headphone connection process, click **Finish** to close the wizard.

The headphones are now ready for use. Open your media player software and begin listening to music or watching a video.

| 57 2                        |
|-----------------------------|
| 65                          |
|                             |
|                             |
|                             |
| Pairing using Windows Vista |

19

### **Pairing using Windows XP**

NOTE: Be sure that the computer Bluetooth device is on and enabled. For more information about the Bluetooth device on your HP or Compaq computer, select Start > Help and Support > User Guides.

To pair the headphones using the Windows® XP operating system, follow these steps:

Plug the earbuds into the audio-out (headphone) jack on the Bluetooth receiver.

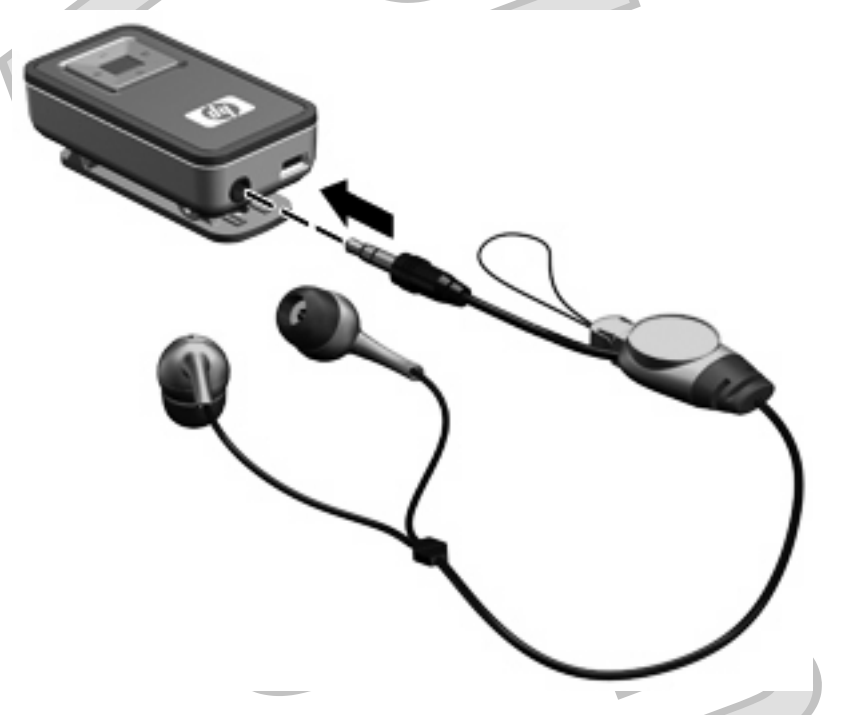

2. Press and hold the multifunction button (1) on the Bluetooth receiver for 3 seconds to turn on the receiver and begin pairing.

A blinking blue receiver status light (2) indicates that the receiver is turned on.

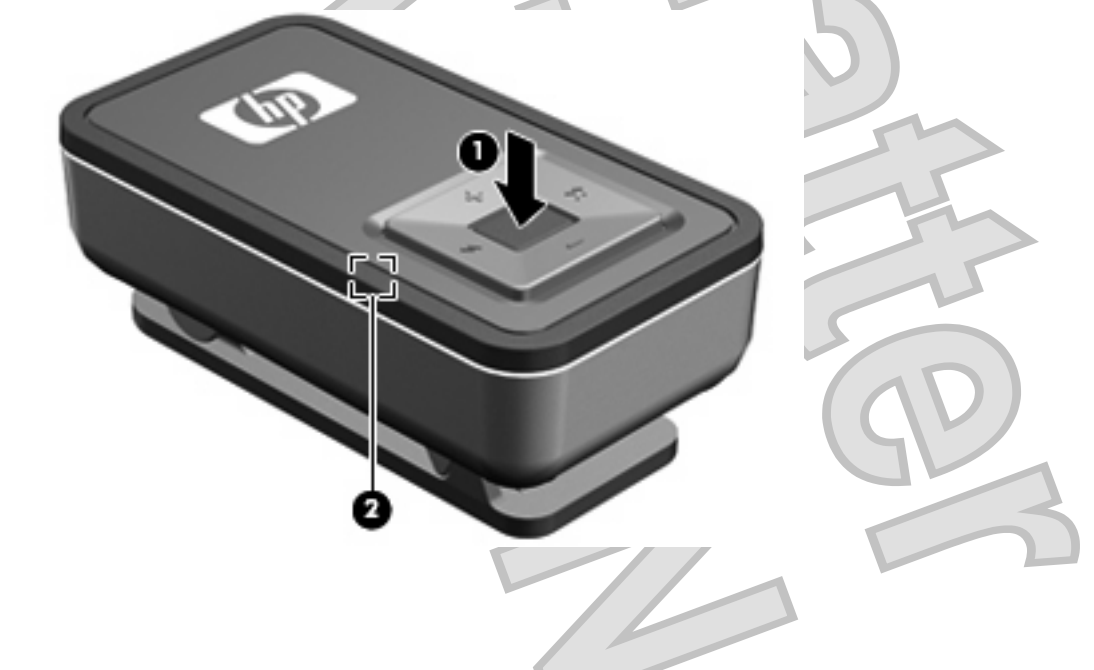

20 Chapter 6 Using the headphones with a Bluetooth-enabled computer

- 3. Open the Bluetooth Devices dialog box by completing either of the following steps:
  - Double-click the Bluetooth icon in the notification area, at the far right of the taskbar on the computer screen.
  - or -
  - Select Start > Control Panel > Bluetooth Devices.
  - . Under Bluetooth Places, click View Devices in Range in the Bluetooth Tasks section.
- 5. Right-click the HP Bluetooth Headphones icon, and then click Next.
- 6. Click Pair to pair the devices.
- 7. Type **0000** (4 zeros) as the code to pair the devices.
- 8. Right-click the HP Bluetooth Headphones icon.
- 9. Click Connect.

The headphones are now ready for use. Open your media player software and begin listening to music or watching a video.

| (O)                   |
|-----------------------|
|                       |
|                       |
|                       |
|                       |
|                       |
|                       |
|                       |
|                       |
|                       |
|                       |
|                       |
|                       |
| Pairing using Windows |

Pairing using Windows XP 21

Please verify that these steps are correct. I do not have a unit to test these procedures.

# 7 Terminating the headphone wireless connection

When you finish using the headphones, you should terminate the wireless connection to your computer or audio device.

Choose one of the following two sections and follow the steps for terminating the connection to the Bluetooth audio adapter or to a Bluetooth-enabled device.

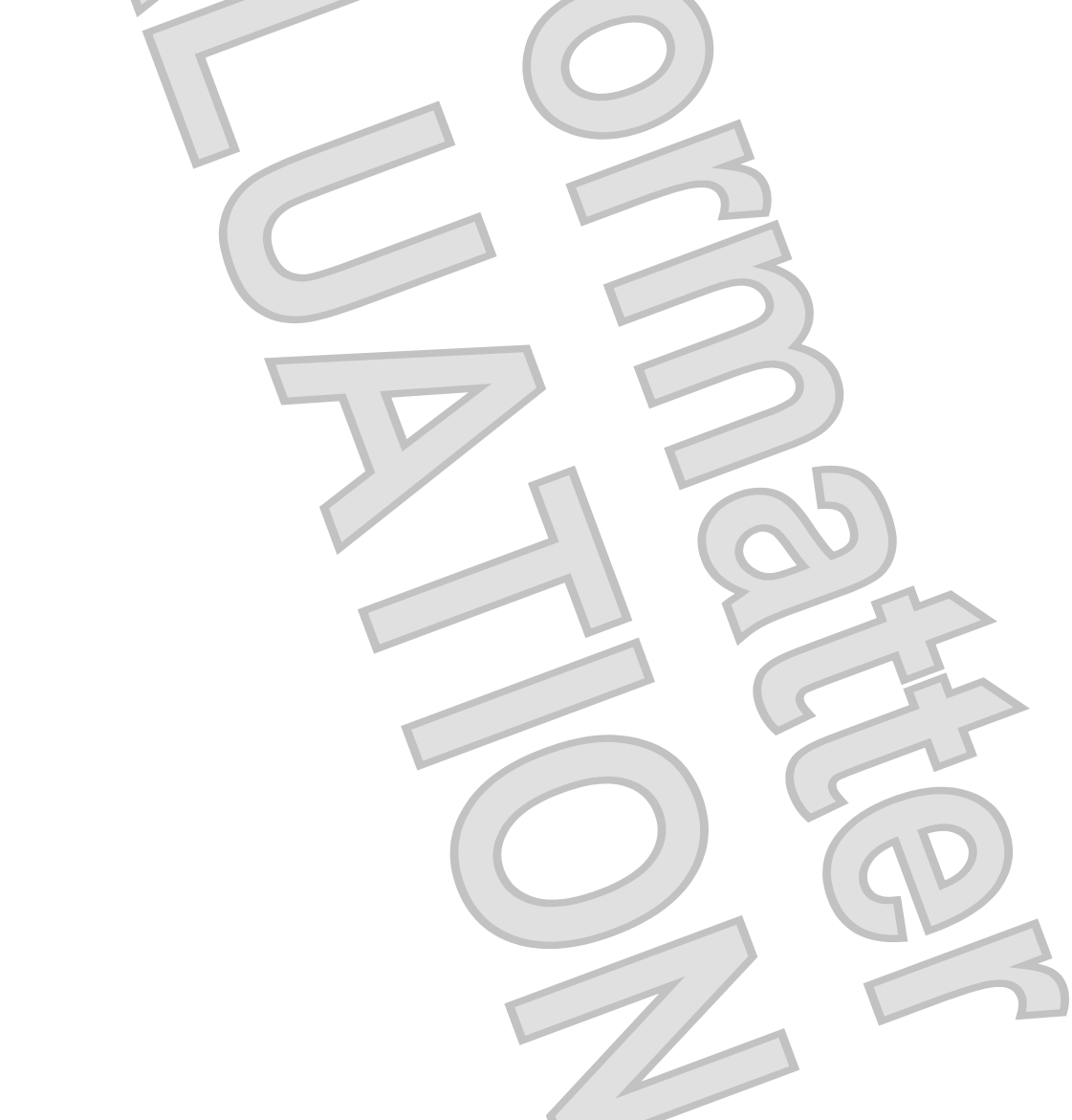

# Terminating a wireless connection with the Bluetooth audio adapter

To terminate the connection, complete the following steps:

Press and hold the Bluetooth receiver multifunction button for 3 seconds to turn off the receiver and deactivate Bluetooth.

2. Press and hold the Bluetooth audio adapter multifunction button for 3 seconds to turn off the adapter and deactivate Bluetooth.

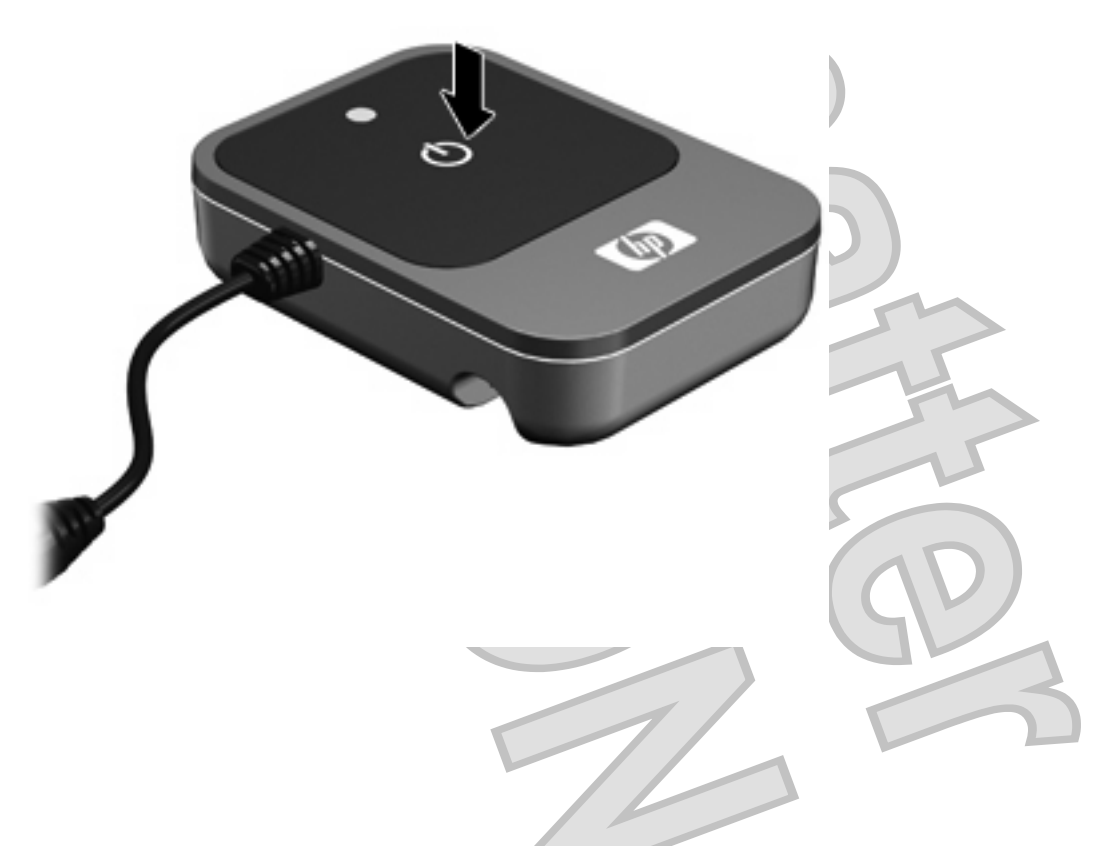

Terminating a wireless connection with the Bluetooth audio adapter 23

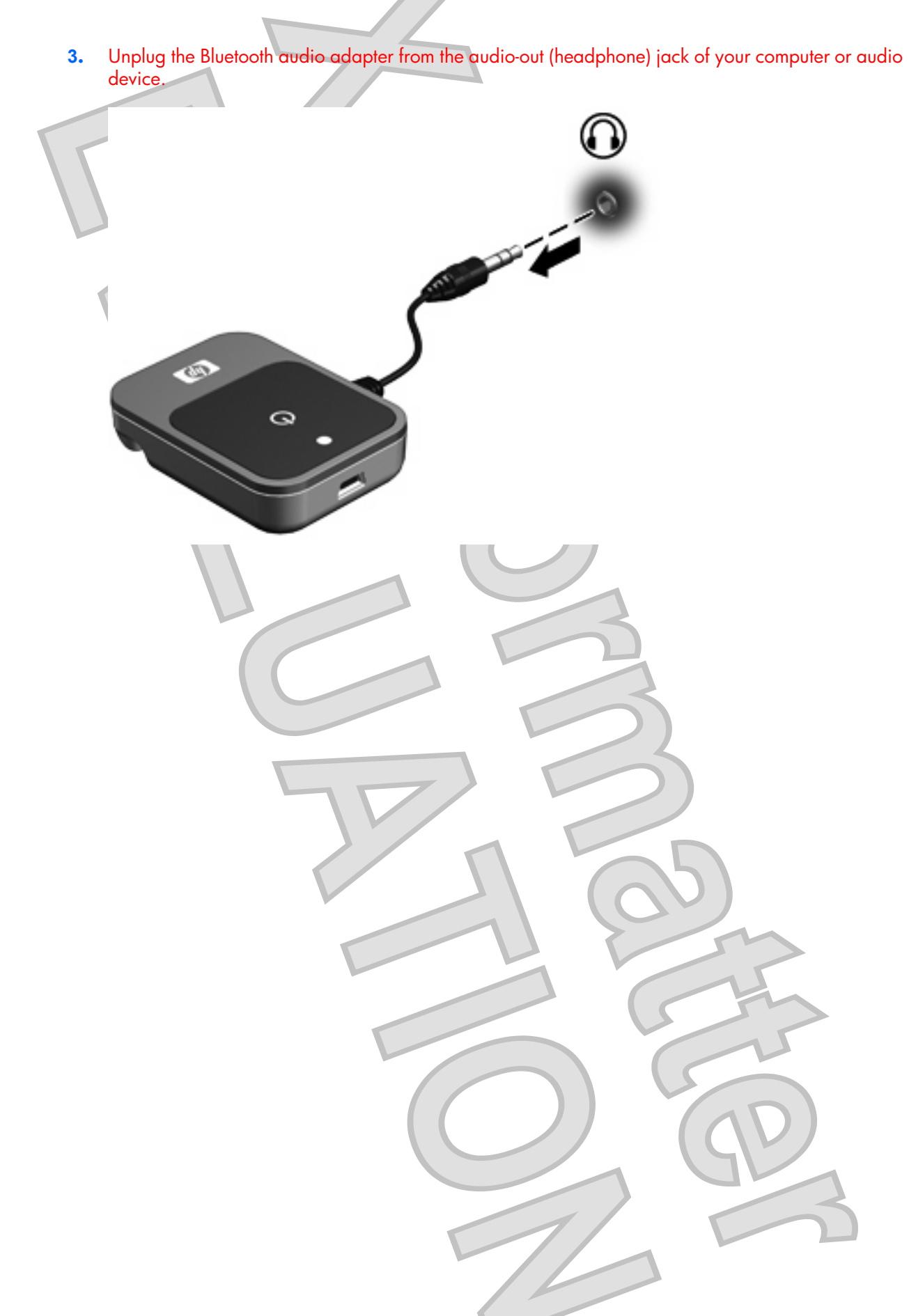

24 Chapter 7 Terminating the headphone wireless connection

### Terminating a wireless connection with a Bluetoothenabled computer

To terminate the connection, complete the following steps:

Press and hold the Bluetooth receiver multifunction button for 3 seconds to turn off the receiver and deactivate Bluetooth.

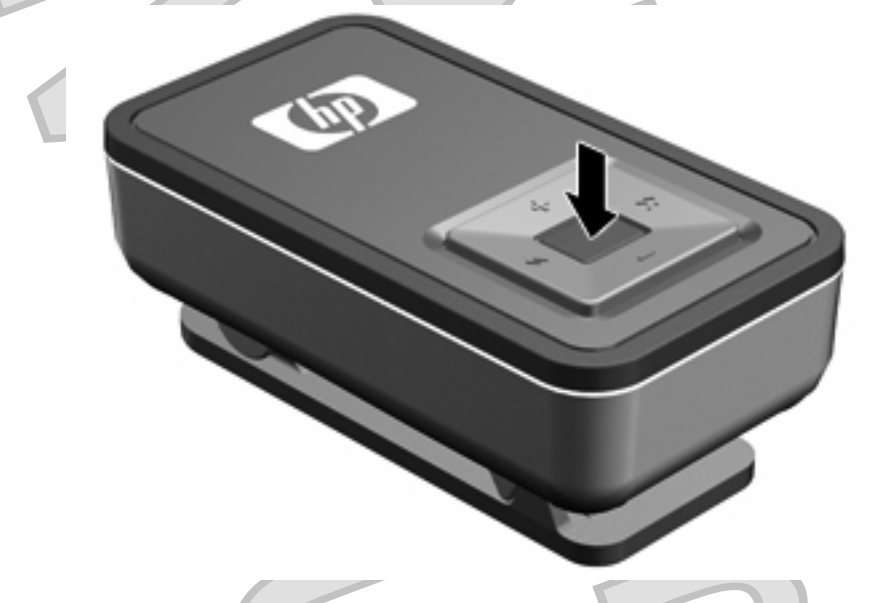

- 2. Open the Bluetooth Devices dialog box in one of the following ways:
  - Double-click the **Bluetooth** icon in the notification area, at the far right of the taskbar on the computer screen.

– or –

- In Windows Vista, select Start > Control Panel > Hardware and Sound > Bluetooth Devices.
- In Windows XP, select Start > Control Panel > Bluetooth Devices.
- 3. Under Bluetooth Places, click View Devices in Range in the Bluetooth Tasks section.
- 4. Right-click the HP Bluetooth Headphones icon.
- 5. Click Disconnect.
- 6. Click Unpair.

Your headphones can now be paired with another device.

### Index

#### A

adapter status light, identifying 5 audio line-in cable using 11 audio-out (headphone) connector, identifying 5 audio-out (headphone) jack, identifying 6

#### B

Bluetooth audio adapter, charging 8 Bluetooth receiver, charging 8 buttons adapter multifunction button 5 next/fast forward 6 previous/rewind 7 receiver multifunction button 7 volume down 6 volume up 6

### C

charging Bluetooth audio adapter 8 Bluetooth receiver 8 charging light, identifying 6 connector audio-out (headphone) 5

### J

jack audio-out (headphone) 6

### L

lights adapter status 5 charging 6 receiver status 6 listening through earbuds with Bluetooth audio adapter 14 listening through headphones with Bluetooth-enabled computer 17

#### M

mini-USB port, identifying 6 Multifunction button adapter 5 receiver 7

next/fast forward button identifying 6

#### Р

Ν

pairing Windows Vista 18 Windows XP 20 ports mini-USB 6 previous/rewind button, identifying 7

R

receiver status light, identifying 6

### T

terminating the headphone wireless connection with a Bluetooth-enabled computer 25 with the Bluetooth audio adapter 23

#### V

volume down button, identifying 6 volume up button, identifying 6

26 Index